# TUTORIAL TÉCNICO

Como alterar o endereço de IP do controlador de acesso

| TUTORIAL TÉCNICO                 | 0 | 0 | 0 | 0 |
|----------------------------------|---|---|---|---|
| Como alterar o endereço de IP do | 0 | 0 | 0 | 0 |
| controlador de acesso            | 0 | 0 | 0 | 0 |
|                                  |   |   |   |   |

Ο  $\mathbf{O}$  $\bigcirc$ 

Siga as orientações a seguir para alterar o endereço de IP do controlador de acesso.

Em nosso exemplo foi utilizado o modelo SS 3420 seu IP de fábrica é 192.168.1.201.

A faixa de endereço IP da rede do computador é **10.1.1.100**. O endereço de IP do controlador será alterado para **10.1.1.101**.

| Máscara de sub-rede:       255.0.000         Gateway padrão:       10.1.1.1         Obter o endereço dos servidores DNS automaticamente         Usar os seguintes endereços de servidor DNS: | Endereço IP:               | 10  | . 1 | • | 1 | • | 100 |  |
|----------------------------------------------------------------------------------------------------|----------------------------|-----|-----|---|---|---|-----|--|
| Gateway padrão:       10 . 1 . 1 . 1         Obter o endereço dos servidores DNS automaticamente         Usar os seguintes endereços de servidor DNS:                                        | Máscara de sub-rede:       | 255 | . 0 |   | 0 |   | 0   |  |
| <ul> <li>Obter o endereço dos servidores DNS automaticamente</li> <li>Usar os seguintes endereços de servidor DNS:</li> </ul>                                                                | Gateway padrão:            | 10  | . 1 |   | 1 |   | 1   |  |
| Servidor DNS preferencial:                                                                                                    | Servidor DNS preferencial: |     |     |   |   |   |     |  |
| Servidor DNS alternativo:                                                                                                    | e i ene li ir              |     |     |   |   |   |     |  |

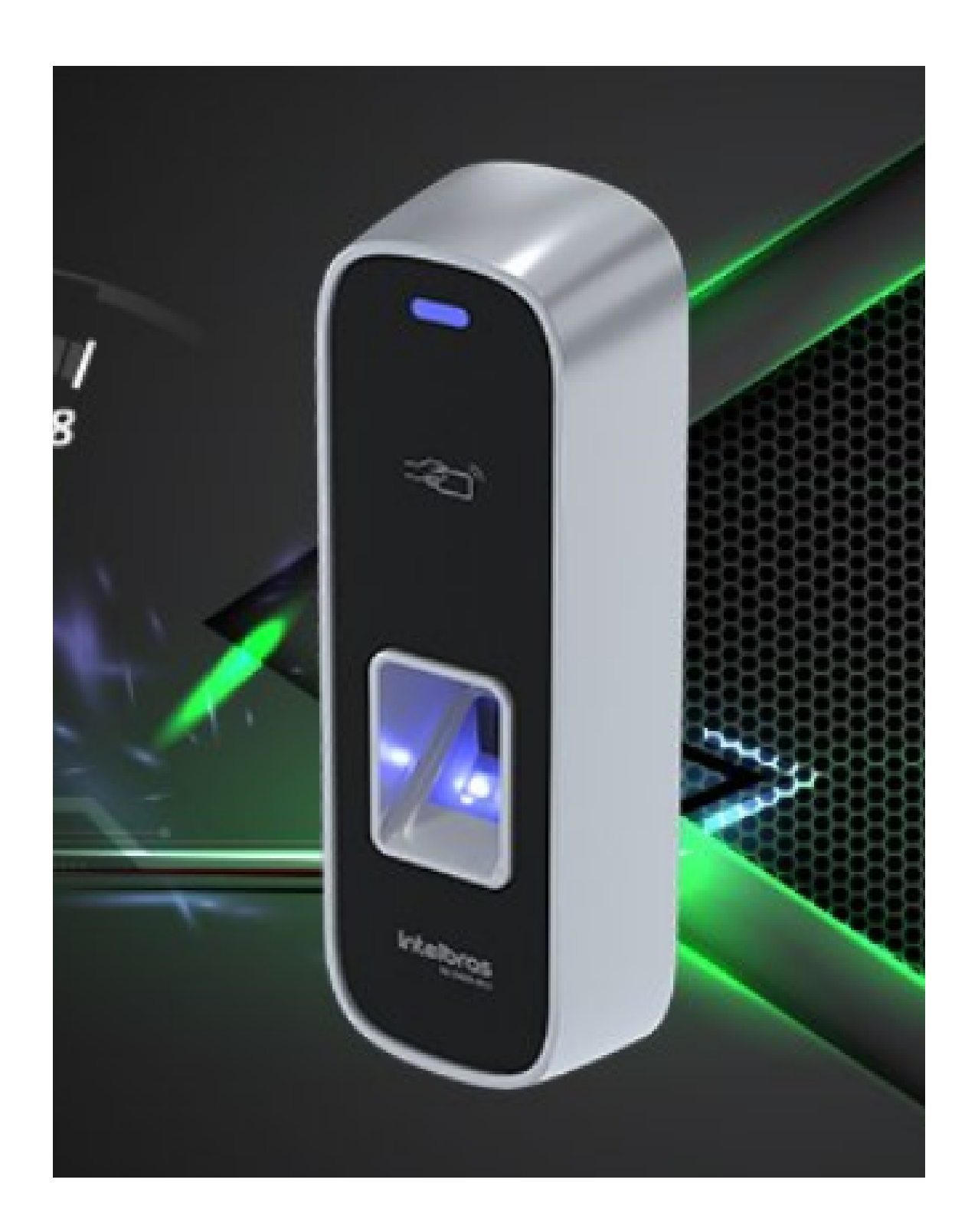

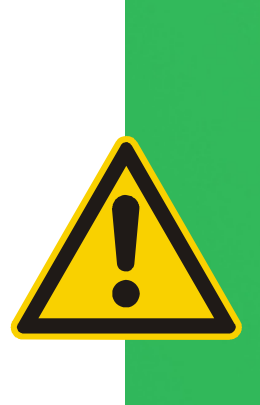

Para fazer essa mudança, será necessário conectar o controlador de acesso **ponto a ponto** conforme a imagem ilustrativa abaixo.

|                      | = intelbras                                          |     |      |
|----------------------|------------------------------------------------------|-----|------|
|                      | Dispositivos 🗲 Dispositivos Criação                  |     |      |
|                      | Parāmetros Básicos Detalhes                          |     |      |
| 🗎 Áreas              |                                                      |     |      |
| 🛔 Dispositivos       | Modelo Dispositivo * SS 3420 MF BIO                  |     |      |
| ✓ Controle de Acesso | Nome do Dispositivo * SS 3420 ME BIO PORTA PRINCIPAL | art |      |
| ✓ Relatórios         | Senha de Comunicação                                 |     |      |
| Ƴ Sistema            | ир *<br>192.168.1.201                                |     |      |
|                      | Excluir dados ao salvar?                             |     |      |
|                      | Testar conexão                                       |     |      |
|                      |                                                      |     |      |
|                      | Salvar e concluir Voltar                             |     |      |
|                      |                                                      |     |      |
|                      |                                                      |     |      |
|                      |                                                      |     | inte |
|                      |                                                      |     |      |

### Suporte a clientes: <u>intelbras.com/pt-br/contato/suporte-tecnico/</u> Vídeo tutorial: <u>youtube.com/IntelbrasBR</u>

| TUTORIAL TÉCNICO                 | 0 | 0 | 0 | 0 |
|----------------------------------|---|---|---|---|
| Como alterar o endereço de IP do | 0 | 0 | 0 | 0 |
| controlador de acesso            | 0 | 0 | 0 | 0 |
|                                  |   |   |   |   |

0

No computador acesse as configurações de rede "**Central de rede** e compartilhamento" do seu sistema operacional.

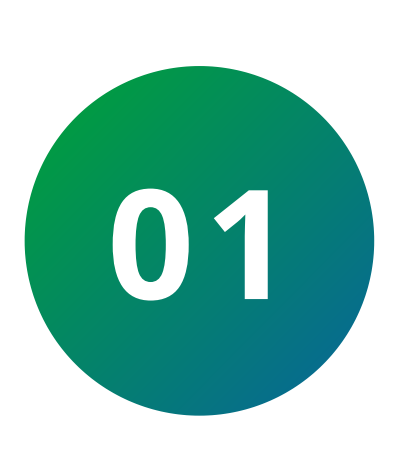

Clique no ícone "**Janela do Windows**" em seguida digite "Painel de Controle". Clique em "Central de rede e compartilhamento" e em "Alterar as configurações do adaptador".

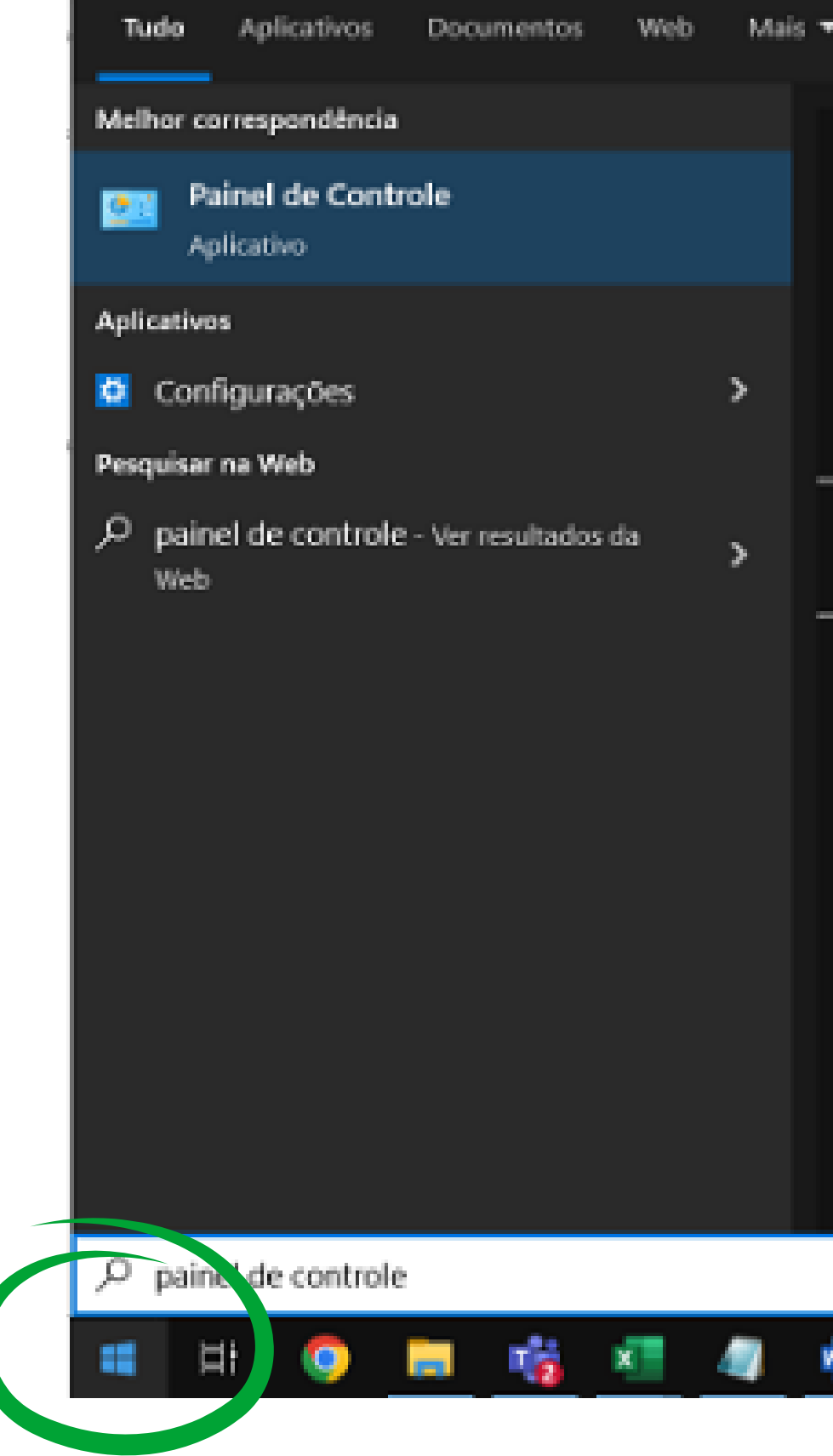

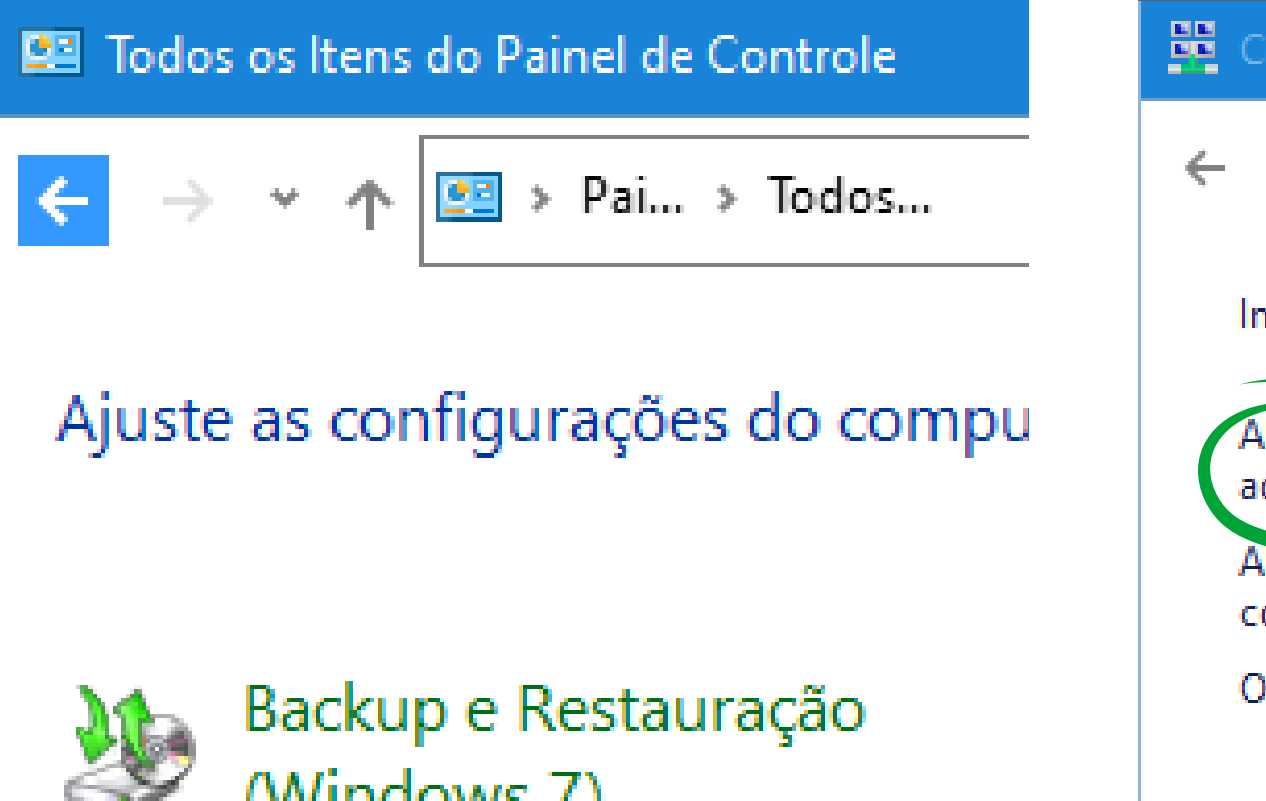

(Windows 7)

Central de Rede e Compartilhamento

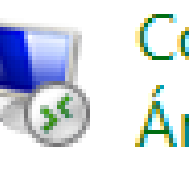

Conexões de RemoteApp e Área de Trabalho

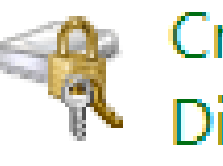

Criptografia de Unidade de Disco BitL...

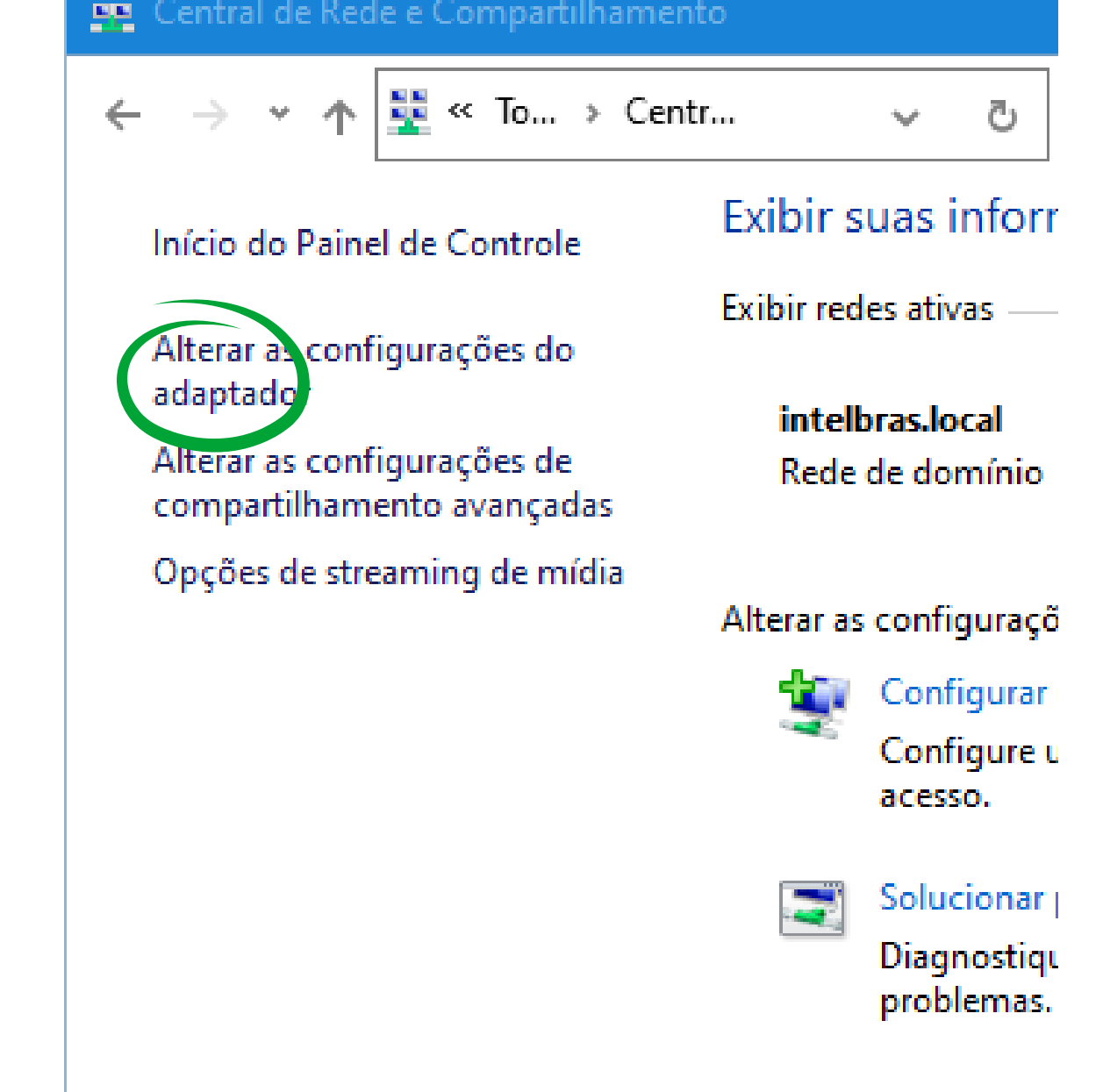

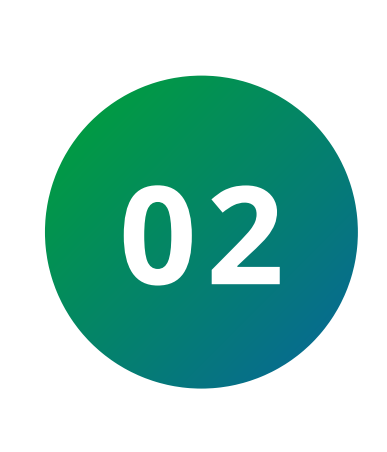

Clique com o botão direito do mouse em conexão "**Ethernet** e propriedades". Em seguida clique duas vezes sobre a "conexão IP versão 4".

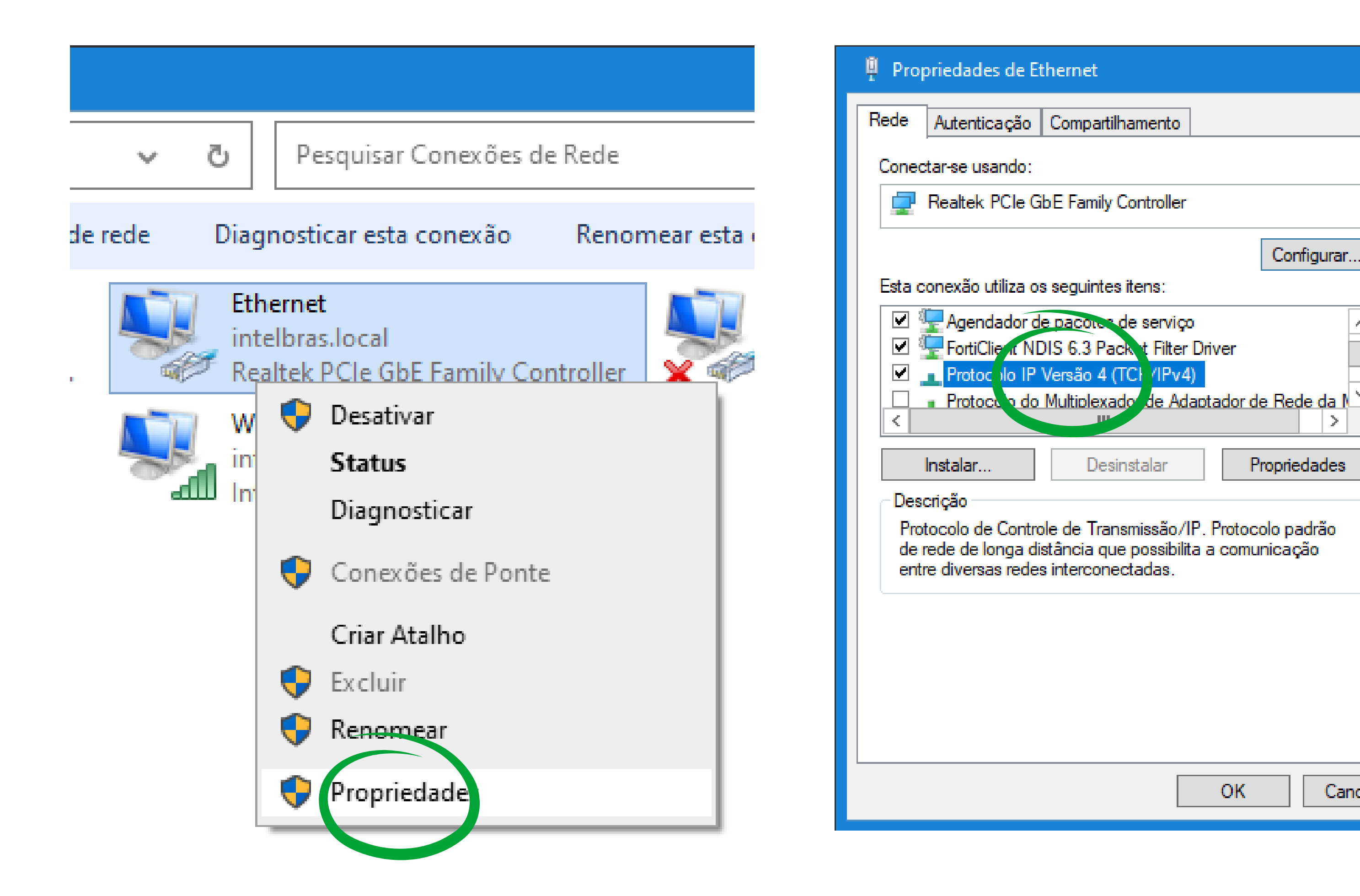

#### Suporte a clientes: intelbras.com/pt-br/contato/suporte-tecnico/ Vídeo tutorial: <u>youtube.com/IntelbrasBR</u>

#### (48) 2106 0006 | Segunda a sexta: 8h às 20h | Sábado: 8h às 18h

Cancelar

х

#### TUTORIAL TÉCNICO 0 0 $\mathbf{O}$ Como alterar o endereço de IP do controlador de acesso $\mathbf{O}$ 0 $\bigcirc$

Ο Ο

0

0

Observe a imagem abaixo. Caso esteja com a opção "Obter endereço IP automaticamente" habilitada para receber o IP por DHCP, verifique com a sua TI a possibilidade de alterá-la.

| Propriedades de Protocolo IP Versão 4 (TCP/IPv4)                                                                                                    |                                      |  |  |  |  |  |  |  |
|----------------------------------------------------------------------------------------------------|--------------------------------------|--|--|--|--|--|--|--|
| Geral                                                                                                    |                                      |  |  |  |  |  |  |  |
| As configurações IP podem ser atribuídas automaticamente se a rede<br>oferecer suporte a esse recurso. Caso contrário, você precisa solicitar<br>ao administrador de rede as configurações IP adequadas. |                                      |  |  |  |  |  |  |  |
| - OUsar o seguinte endereço IP: -                                                                                                    | Usar o seguinte endereço IP:         |  |  |  |  |  |  |  |
| Endereço IP: 10 . 1 . 1 . 100                                                                                                    |                                      |  |  |  |  |  |  |  |
| Máscara de sub-rede:                                                                                                    | Máscara de sub-rede: 255 . 0 . 0 . 0 |  |  |  |  |  |  |  |
| Gateway padrão:                                                                                                    | 10 . 1 . 1 . 1                       |  |  |  |  |  |  |  |

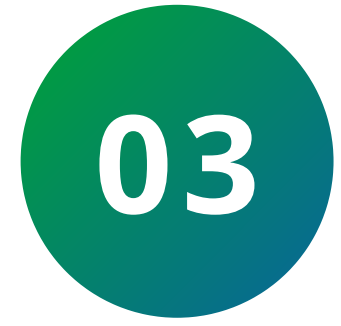

Para fazer a alteração do endereço, selecione a opção: "**Usar o seguinte endereço IP**" e preencha os campos.

Endereço de IP 192.168.1.200, o campo máscara é preenchido automaticamente e no campo gateway, digite **192.168.1.1** e clique em Ok.

| Propriedades de Protocolo IP Versão 4 (TCP/IPv4) | x |
|--------------------------------------------------|---|
| Geral                                            |   |

| As configurações IP podem ser atribuídas automaticamente se a rede    | e  |
|-----------------------------------------------------------------------|----|
| oferecer suporte a esse recurso. Caso contrário, você precisa solicit | ar |
| ao administrador de rede as configurações IP adequadas.               |    |

| Obter um endereco IP automaticamer | ite |
|------------------------------------|-----|
|------------------------------------|-----|

• Usar o seguinte endereço IP:

Gateway padrão:

| Endereço IP:         | 192 . 168 . 1 . 200 |
|----------------------|---------------------|
| Máscara de sub-rede: | 255.255.255.0       |

192.168.1.1

Obter o endereço dos servidores DNS automaticamente

| <ul> <li>Usar os seguintes endereços de se</li> </ul> | rvidor DNS: |
|-------------------------------------------------------|-------------|
| Servidor DNS preferencial:                            |             |
| Servidor DNS alternativo:                             |             |
| Validar configurações na saída                        | Avançado    |
|                                                       | OK Cancelar |

#### Suporte a clientes: intelbras.com/pt-br/contato/suporte-tecnico/ Vídeo tutorial: <u>youtube.com/IntelbrasBR</u>

| TUTORIAL TÉCNICO                 | 0 | 0 | 0 | 0 |
|----------------------------------|---|---|---|---|
| Como alterar o endereço de IP do | 0 | 0 | 0 | 0 |
| controlador de acesso            | 0 | 0 | 0 | 0 |
|                                  |   |   |   |   |

0 0 0 0

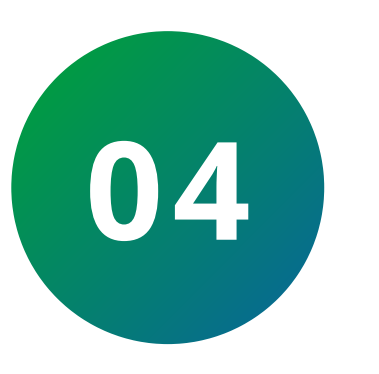

Acesse o software InControl Web.

Clique em dispositivos > dispositivos > Adicionar

Selecione o modelo do controlador de acesso, informe o nome e a senha de comunicação. Em nosso caso estamos usando a senha padrão (intelbras). Informe o endereço IP do controlador de acesso, **192.168.1.201**.

### Teste a conexão e em seguida clique em Salvar e Concluir.

| <b>n</b> In       | Control         | = intelbras                                          |       |
|-------------------|-----------------|------------------------------------------------------|-------|
| Ƴ Usua            | ários           | Dispositivos 🔈 Dispositivos Criação                  |       |
| ∧ <sub>Disp</sub> | ositivos        | Parâmetros Básicos Detalhes                          |       |
| 📜 Ár              | eas             |                                                      |       |
| 📥 Di              | spositivos      | Modelo Dispositivo * SS 3420 MF BIO                  |       |
| ✓ Cont            | trole de Acesso | Nome do Dispositivo * SS 3420 MF BIO PORTA PRINCIPAL | 27    |
| Ƴ Rela            | tórios          | Senha de Comunicação                                 |       |
| ✓ Siste           | ema             | Ip *<br>192.168.1.201<br>Excluir dados ao salvar?    |       |
|                   |                 | Testar conexão                                       |       |
|                   |                 | Salvar e concluir                                    | oltar |

Navegadores Suportados: 🦁 🥹 ⊘

InControl - Intelbras S/A todos os direitos reservados

## Suporte a clientes: intelbras.com/pt-br/contato/suporte-tecnico/ Vídeo tutorial: <u>youtube.com/IntelbrasBR</u>

#### $\bigcirc$ TUTORIAL TÉCNICO 0 0 0 $\circ$ Como alterar o endereço de IP do controlador de acesso 0 $\mathbf{O}$ $\bigcirc$ 0

Ο  $\mathbf{O}$ Ο Ο

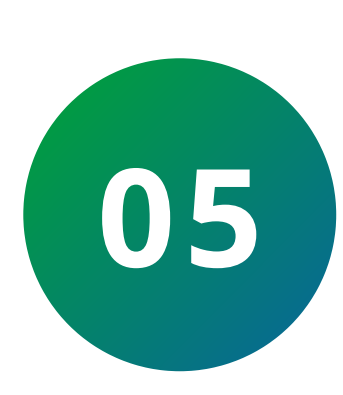

Após adicionar o controlador de acesso no software, selecione-o e clique no ícone engrenagem. Escolha a opção "Alterar endereço IP", informe o novo endereço IP, ou seja, o que será atribuido ao controlador: **10.1.1.101** o gateway e máscara de rede e clique em Salvar.

## = intelbras

Dispositivos

| Adicionar                                                                         | Editar                            | Excluir 🏟 🕑                        |            |
|-----------------------------------------------------------------------------------|-----------------------------------|------------------------------------|------------|
| Nome<br>Sem filtros aplicados                                                     | ~                                 |                                    | _ <b>Q</b> |
|                                                                                   |                                   | Alterar endereço IP                |            |
| Mostrando 5 coluna(s) 🗸 🗸                                                         |                                   | Novo enderenço de IP<br>10.1.1.101 |            |
|                                                                                   | Nome                              | Gataura                            | Nome       |
|                                                                                   | SS 3420 MF BIO PORTA<br>PRINCIPAL | 10.1.1.1                           | SS 3420    |
|                                                                                   |                                   | Máscara                            |            |
|                                                                                   |                                   | 255.0.0.0                          |            |
| Navegadores Suportados: 🧿 🥑 ⊘<br>InControl - Intelbras S/A todos os direitos rese | rvados.                           | Salvar                             |            |

Acesse novamente a tela de propriedades da rede para preencher os campos e deixar o computador na faixa de rede

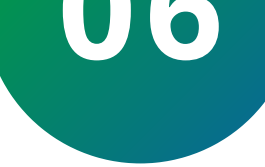

## que estava anteriormente, **10.1.1.100**.

| Propriedades de Protocolo IP Versão 4 (TCP/IPv4)                                                                                                    |                  |     |  |  |
|----------------------------------------------------------------------------------------------------|------------------|-----|--|--|
| Geral                                                                                                    |                  |     |  |  |
| As configurações IP podem ser atribuídas automaticamente se a rede<br>oferecer suporte a esse recurso. Caso contrário, você precisa solicitar<br>ao administrador de rede as configurações IP adequadas. |                  |     |  |  |
| O Obter um endereço IP automaticamente                                                                                                    |                  |     |  |  |
| 🕘 Usar o seguinte endereço IP: —                                                                                                    |                  | - I |  |  |
| Endereço IP:                                                                                                    | 10 . 1 . 1 . 100 |     |  |  |
| Máscara de sub-rede:                                                                                                    | 255.0.0.0        |     |  |  |
| Gateway padrão:                                                                                                    | 10 . 1 . 1 . 1   |     |  |  |

#### Suporte a clientes: intelbras.com/pt-br/contato/suporte-tecnico/ Vídeo tutorial: <u>youtube.com/IntelbrasBR</u>

#### **TUTORIAL TÉCNICO** 0 0 0 Como alterar o endereço de IP do controlador de acesso 0 $\mathbf{O}$ $\bigcirc$

Ο Ο

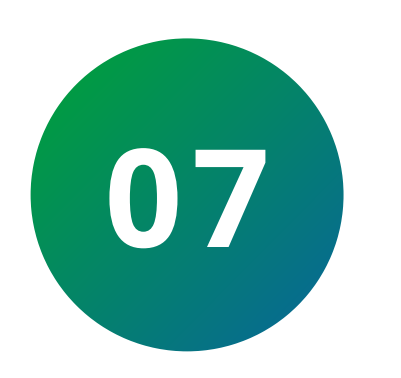

Agora realize um teste de ping para checar a comunicação entre o computador e o controlador de acesso.

Clique sobre o ícone "Janela do Windows", digite "cmd", clique com o botão direito em **Prompt de comando** e execute como administrador. Digite o comando ping 10.1.1.101, que é o novo endereço de IP do controlador.

Microsoft Windows [versão 10.0.19044.1706] (c) Microsoft Corporation. Todos os direitos reservados.

C:\Users>ping 10.1.1.101 -t

C:\Windows\system32\cmd.exe

C:\Users>ping 10.1.1.101

Disparando 10.1.1.101 com 32 bytes de dados: Resposta de 10.1.1.101: bytes=32 tempo<1ms TTL=128

```
Resposta de 10.1.1.101: bytes=32 tempo<1ms TTL=128
Resposta de 10.1.1.101: bytes=32 tempo<1ms TTL=128
Resposta de 10.1.1.101: bytes=32 tempo<1ms TTL=128
Estatísticas do Ping para 10.1.1.101:
    Pacotes: Enviados = 4, Recebidos = 4, Perdidos = 0 (0% de
             perda),
Aproximar um número redondo de vezes em milissegundos:
   Mínimo = 0ms, Máximo = 0ms, Média = 0ms
C:\Users\>
```

Note que, no teste de ping, obtivemos resposta, o que indica que a comunicação foi estabelecida.

Suporte a clientes: <u>intelbras.com/pt-br/contato/suporte-tecnico/</u> Vídeo tutorial: <u>youtube.com/IntelbrasBR</u>

#### 

0 0 0 0

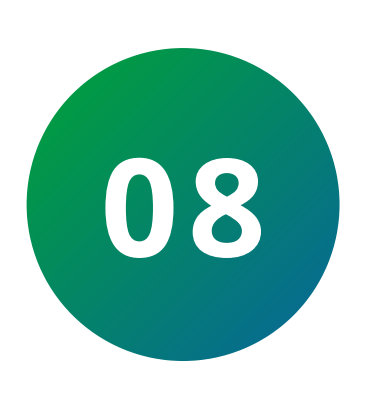

Retorne ao software, clique no controlador de acesso e "**Editar**". Note que o endereço de IP do controlador foi alterado.

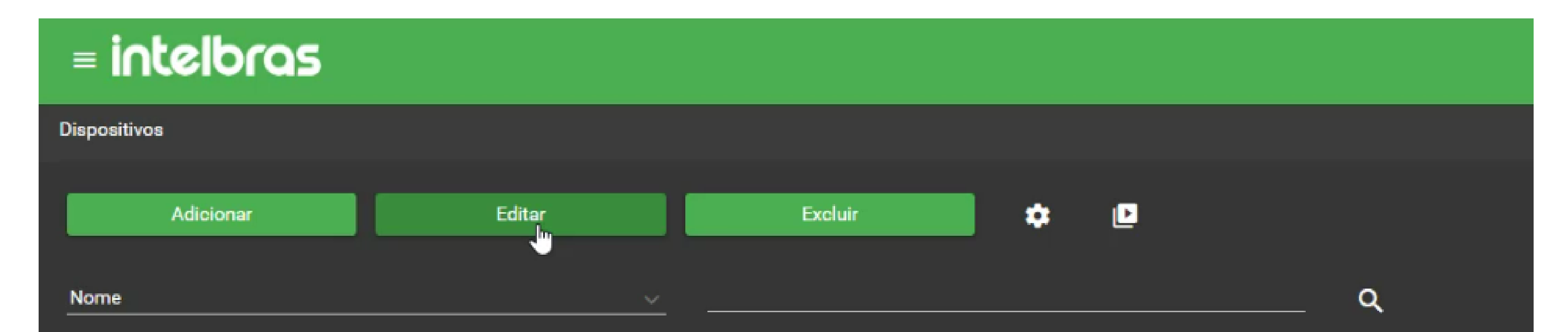

| Sem filtros aplicados                                   |                                   |            |            |                |
|---------------------------------------------------------|-----------------------------------|------------|------------|----------------|
| Mostrando 5 coluna(s) 🗸 🗸                               | <u>·</u>                          |            |            |                |
|                                                         | Nome                              | Habilitado | lp         | Nome Modelo    |
|                                                         | SS 3420 MF BIO PORTA<br>PRINCIPAL | Sim        | 10.1.1.101 | SS 3420 MF BIO |
|                                                         |                                   | « < ·      | 1 > >      |                |
|                                                         |                                   |            |            |                |
| Navegadores Suportados: 🧔 🕑 🖉                           |                                   |            |            |                |
| InControl - Intelbras S/A todos os direitos reservados. |                                   |            |            |                |

| = intelbras                                                                                                    | admin <u> </u> 🌐 ≡ | ✓ Sucesso<br>Dispositivo com conexão |
|----------------------------------------------------------------------------------------------------|--------------------|--------------------------------------|
| Dispositivos 🗲 Dispositivos Edição                                                                                                    |                    | 1                                    |
| Parâmetros Básicos Detalhes                                                                                                    |                    |                                      |
| Modelo Dispositivo *   SS 3420 MF BIO     Nome do Dispositivo *   S 3420 MF BIO PORTA PRINCIPAL     Senha de Comunicação     """"     Ip *   10.1.1.01     Destar conexão |                    |                                      |
| Salvar e concluir Voltar                                                                                                    |                    |                                      |

Clique em "**Testar conexão**". Veja a notificação no canto superior direito, informa que o dispositivo foi conectado com sucesso.

**Suporte a clientes:** <u>intelbras.com/pt-br/contato/suporte-tecnico/</u> Vídeo tutorial: <u>youtube.com/IntelbrasBR</u>

| TUTORIAL TÉCNICO                 | Ο | 0 | 0 | 0 |
|----------------------------------|---|---|---|---|
| Como alterar o endereço de IP do | 0 | 0 | 0 | 0 |
| controlador de acesso            | 0 | 0 | 0 | 0 |
|                                  | 0 | 0 | 0 | 0 |

## Dúvidas ou sugestões entre em contato via WhatsApp.

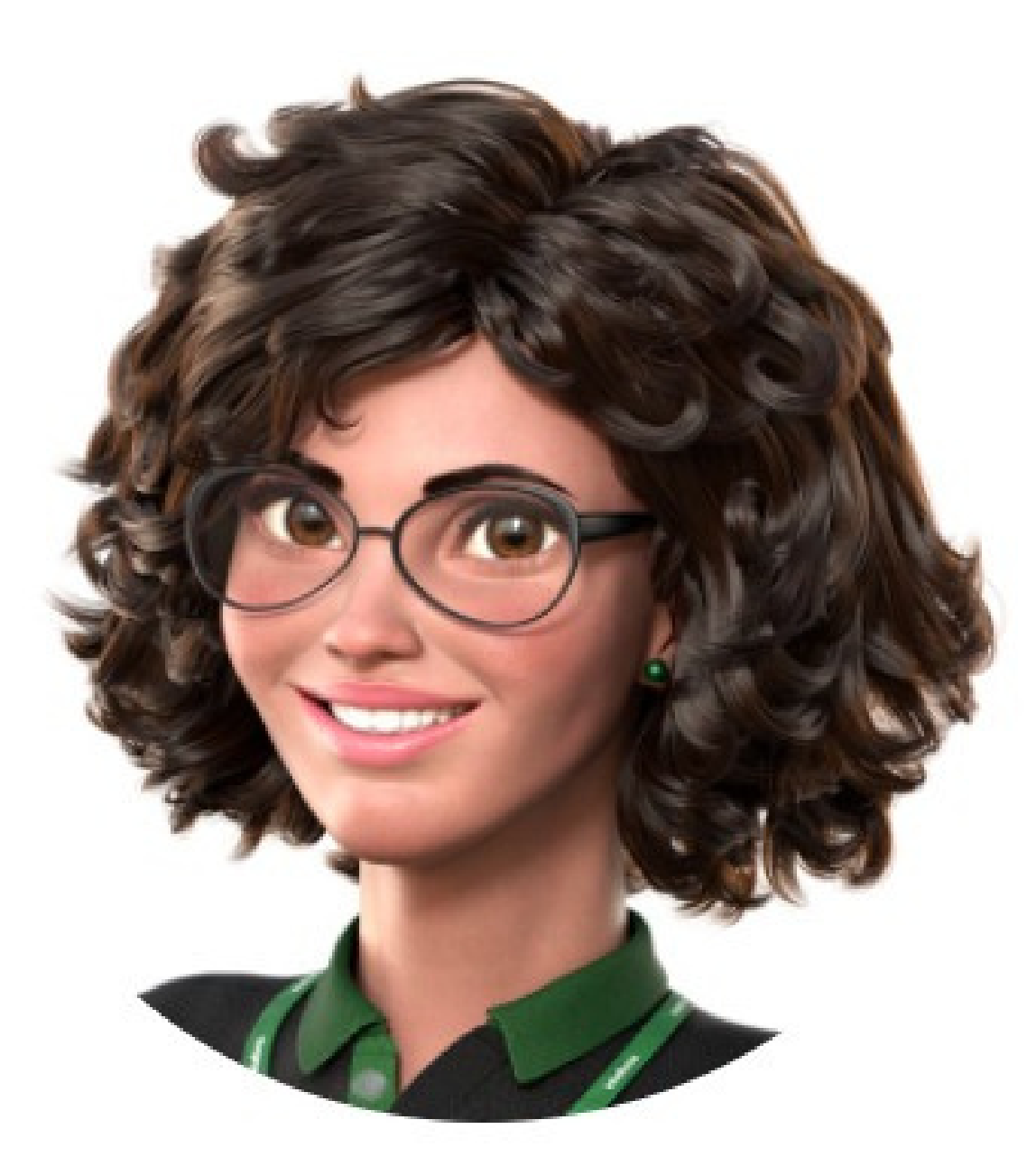

# Intelbras 🤣

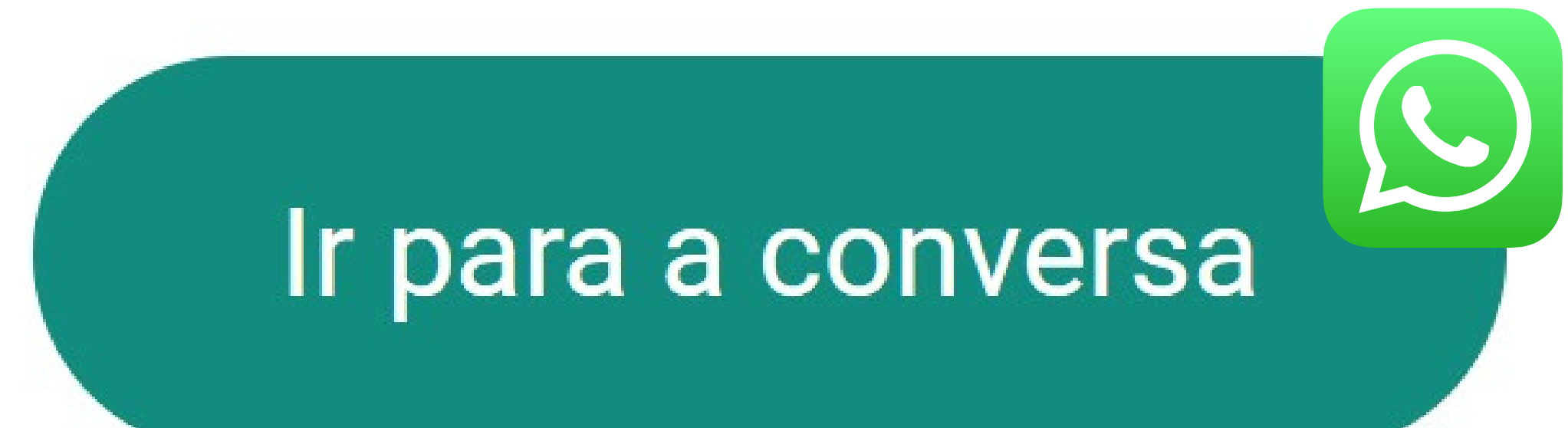

Suporte a clientes: <u>intelbras.com/pt-br/contato/suporte-tecnico/</u> Vídeo tutorial: <u>youtube.com/IntelbrasBR</u>

# TUTORIAL TÉCNICO Como alterar o endereço de IP do controlador de acesso

Ο  $\mathbf{O}$ Ο

0

0 0

0

0

0

Ο

Ο

0

0

Parabéns por concluir o tutorial técnico de como alterar o endereço de IP do controlador de acesso, que tal agora conhecer nossas redes sociais?

## Clique nos ícones abaixo!

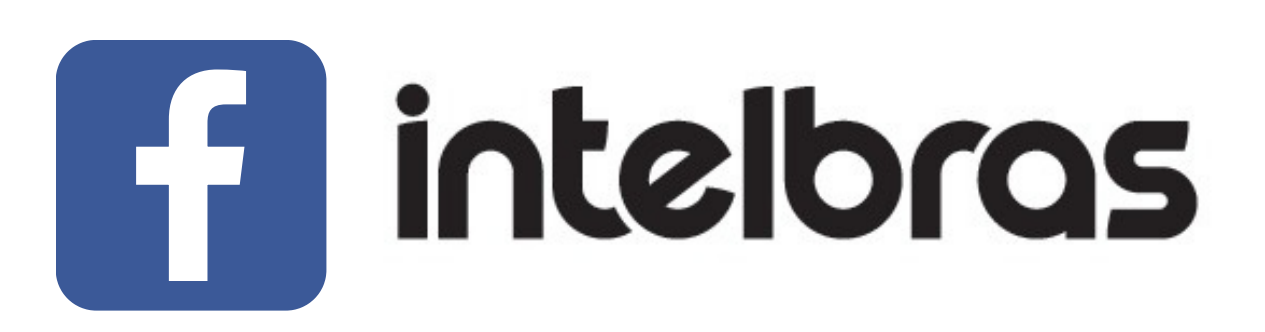

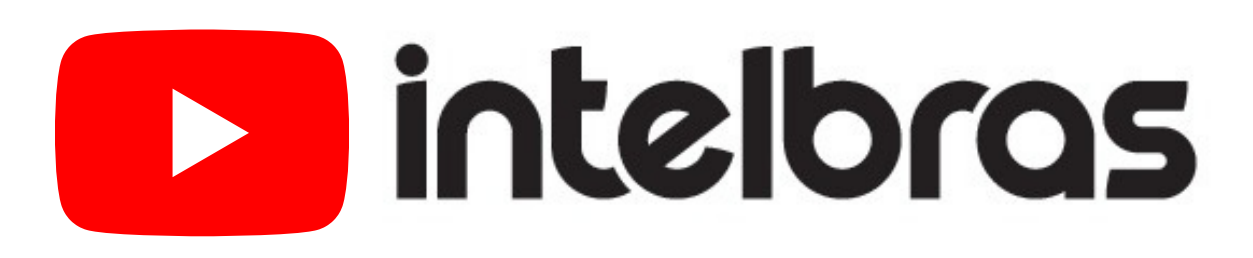

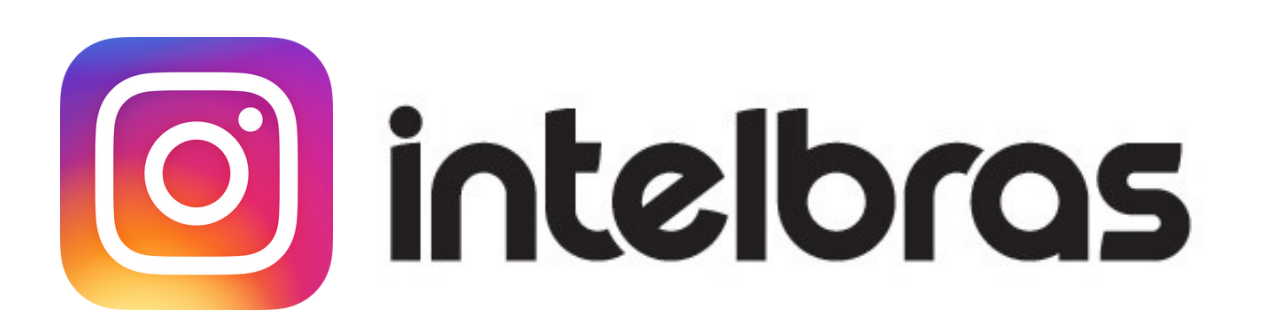

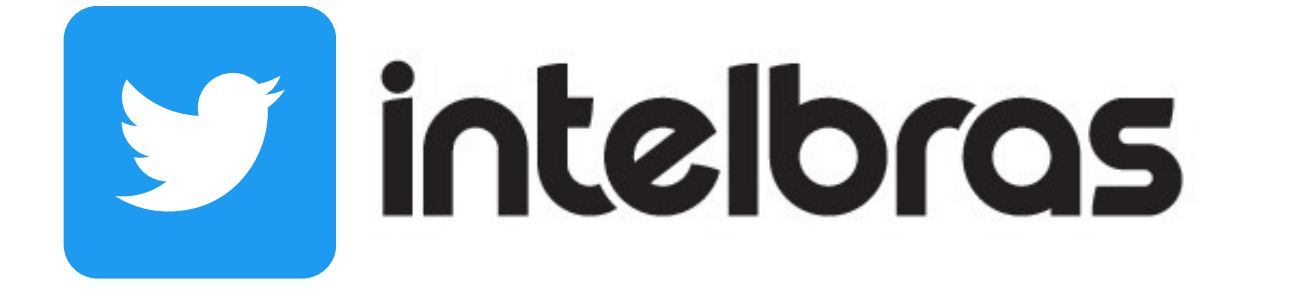

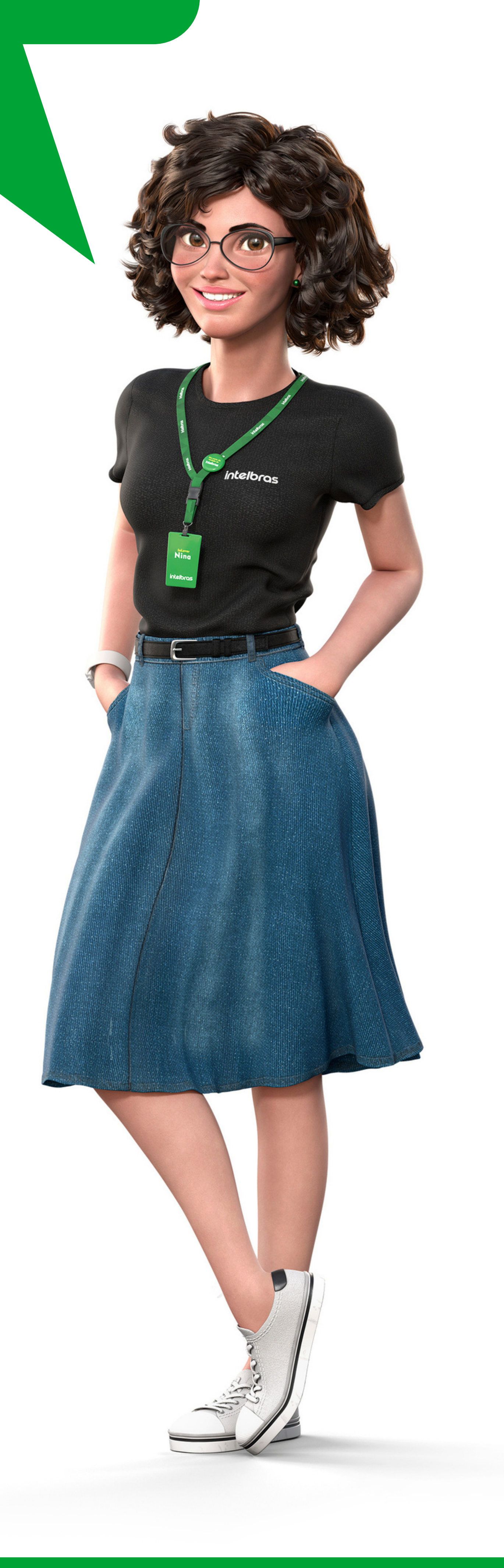

#### Suporte a clientes: <u>intelbras.com/pt-br/contato/suporte-tecnico/</u> Vídeo tutorial: <u>youtube.com/IntelbrasBR</u>

# 

#### 

## O O O O

# inteloros

## <u>intelbras.com/pt-br/contato/suporte-tecnico/</u>